# CloudGate "Marwis" Manual

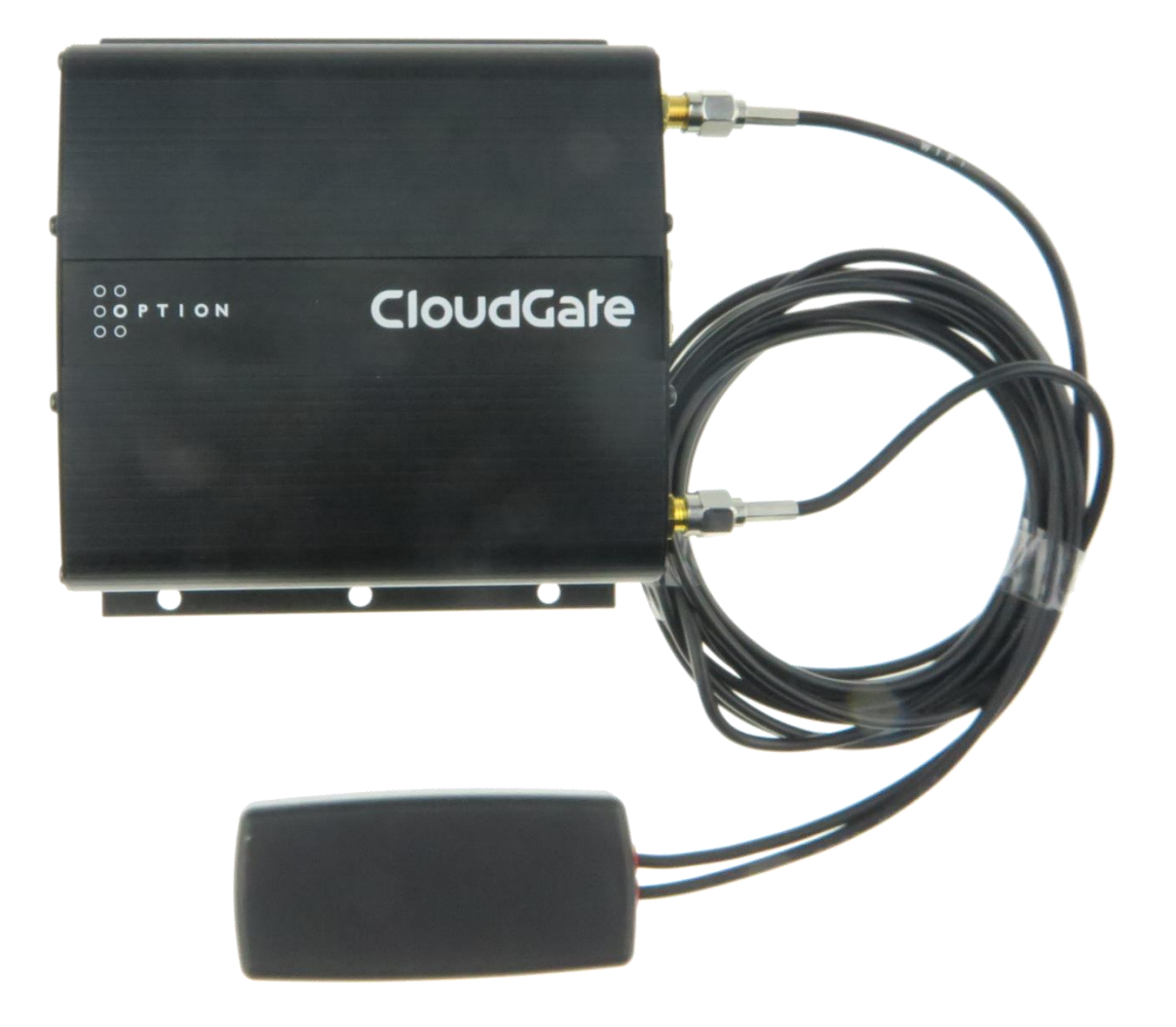

Version 1.3 15.05.2021 P. Rau / Informatik Werkstatt GmbH

### Contents

| Connecting the Marwis/UMB    | 4  |
|------------------------------|----|
| Power Supply                 | 4  |
| Status LEDs                  | 4  |
| Hints for the operation      | 5  |
| Configuration User Interface | 5  |
| Configuration files          | 9  |
| /myconfig/marwis.ini         | 9  |
| /myconfig/sensor_config.ini  | 10 |
| Log file                     | 10 |
| Marwis App Status            | 11 |
| Firmware-Update              | 12 |

# Connecting the Marwis/UMB

The Marwis device / UMB bus is connected via the RS485 interface on the CloudGate device (green connector on the left side) using the pins:

TX+ = A (green) TX- = B (yellow) Switch settings: Wires: 2W Termination: On

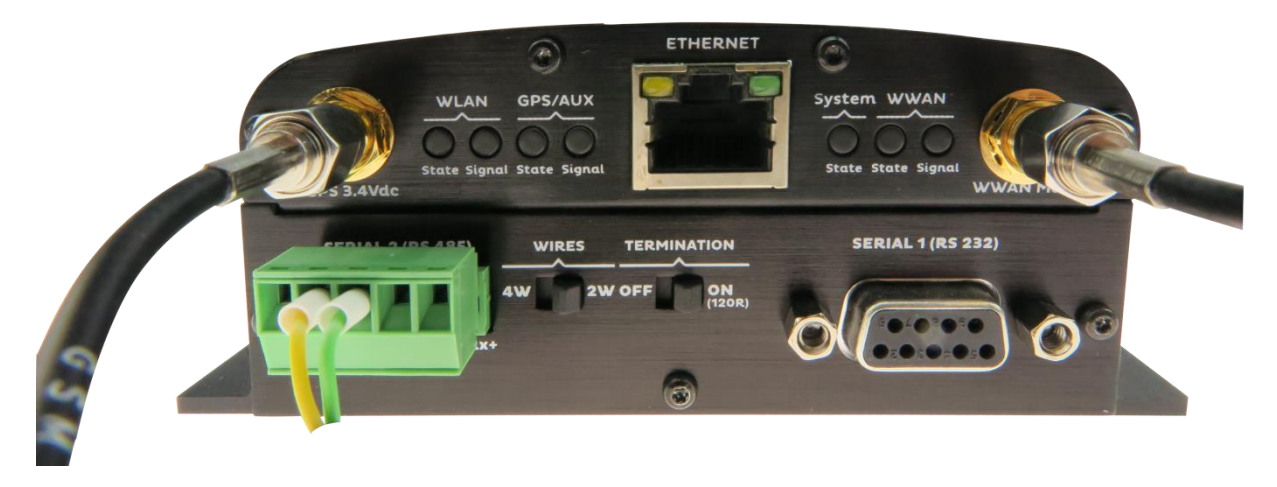

# Power Supply

MARWIS and CloudGate have to be connected to a power supply that is not interrupted when the vehicle is restarted.

This applies especially to vehicles with a start-stop system.

Explanation:

If the power supply is interrupted frequently it cannot be guaranteed that the MARWIS LEDs acquire their operating temperature.

The CloudGate needs approximately 2 minutes for starting. Since there is no buffer, the data of this period will get lost.

### Status LEDs

The application controls the 2 "WLAN" status LEDs on the left side of the CloudGate front panel.

• LEDs off: the application is not (yet) running, or is being started.

• Both LEDs blink synchroniosly red/off (after startup): clock is not set yet. The application is waiting for the clock to be set (which happens after a connection to the internet could be established).

In normal operations, the "WLAN State" LED (left) shows the status of the UMB communication and GPS data:

- Green: normal communication / no error. Data is being queued for transmission to the server. Short "flickering" indicates communication with the device(s).
- Constant red: error in UMB communication (no data from the Marwis device)
- Red Orange "blinking": no or no valid GPS data
- Constant orange: GPS data outdated (older than 1.5 seconds)
- Green/Orange "blinking": GPS location

Note: "blinking" is in 500 ms interval (i.e. color is changing every half second), independent of the polling interval

The "WLAN Signal" LED indicates the status of the server connection.

- Green: connection established. "Flickering" indicates data transmission with the server
- Orange: no MARWIS id no communication with the server because no Marwis is connected
- Orange/Red "blinking": some internal error in server communication
- Red: no connection to server

## Hints for the operation

• Switch off Bluetooth connections Try to deactivate all Bluetooth connections (Car, mobile phones) close to the CloudGate antennae since they may interfere with the GPS and GPRS signals.

If the CloudGate does not receive any valid GPS data during 60 s it will interrupt the data transmission to ViewMondo and data will be lost.

Data visualization only in ViewMondo
 The MARWIS-App as well as the LufftConfigTool offer the possibility to look
 at the data online simultaneously to the transmission. However, both tools
 communicate with MARWS over Bluetooth. Due to the above mentioned
 problems none of them should be used simultaneously with the CloudGate.
 If you want to look at the data online please use ViewMondo.

# Configuration User Interface

Most Important settings can be performed via an extension of the CloudGate user interface.

Log on to the CloudGate device, using the username and password (factory default is "admin" and "admin").

From the main menu, open "Plugin" and "Marwis App Config"

|               | JdGa         |          | onnecting <b>THINGS</b> to the c | loud           |                |                          |                  |
|---------------|--------------|----------|----------------------------------|----------------|----------------|--------------------------|------------------|
| A Home        | Interfaces < | Firewall | Connection Persistence           | Provisioning   | System         | Plugins 👻                | VPN              |
| Connection    | status       | >        | Home                             |                |                | Marwis App<br>Marwis App | Config<br>Status |
| Settings      |              | >        | On this page you can vie         | w a summary of | the settings c | f the gateway            |                  |
| I AN interfac | es           | >        |                                  |                |                |                          |                  |

A form with basic settings for the Marwis app is shown:

| Marwis | Арр | Config |
|--------|-----|--------|
|--------|-----|--------|

V 1.3.0 (SDK 2.96.0) - May 15 2021 14:24:18

| Operations Made         |                                     |  |  |  |
|-------------------------|-------------------------------------|--|--|--|
|                         | Jue                                 |  |  |  |
| UMB Transparent Mode    |                                     |  |  |  |
| Server connec           | ction                               |  |  |  |
| Server Name/IP          | server2.viewmondo.com               |  |  |  |
| Port                    | 30100                               |  |  |  |
| Marwis Device           | 9                                   |  |  |  |
| Poll-Interval (seconds) | 2                                   |  |  |  |
| Timeout (ms)            | 520                                 |  |  |  |
| Use Imperial Units      |                                     |  |  |  |
| GPS                     |                                     |  |  |  |
| Use AGPS                |                                     |  |  |  |
| AGPS Server Name/IP     | supl.google.com:7276                |  |  |  |
| Camera Image            | es                                  |  |  |  |
| Grab Cam Pictures       |                                     |  |  |  |
| Grab Cam Interval       | 60                                  |  |  |  |
| curl Options            | -k                                  |  |  |  |
| Cam Picture URL         | http:// <cam_ip>/video.jpg</cam_ip> |  |  |  |
| User Name               | Admin                               |  |  |  |
| Password                | 1234                                |  |  |  |
| Max Queued Files        | 10                                  |  |  |  |
| Save                    |                                     |  |  |  |
|                         |                                     |  |  |  |

Note for Camera Images: the parameter "Cam Picture URL", "User Name" and "Password" need to be configured for access to the camera image.

**Note:** if "UMB Transparent Mode" is selected, the Cloudgate App acts as a "RS485 terminal adapter", i.e. the communication from/to the RS485 port is provided as an IP port, thus providing transparent access to the UMB bus. In this mode, the GPS chip is not activated, and the respective status LEDs will be switched off.

In order for the configured IP Port to be accessible through the mobile network internet connection, a "public accessible" IP address is required (if the IP address is not static, a "Dynamic DNS" service can be configured under "System/Dynamic DNS"), and the Firewall settings of the CloudGate router need to be set to allow access to "local" from the WAN interface:

| CloudGa                 | ate 🛛    | onnecting THINGS to the cloud                                                     | 🕒 Log out | 0 0<br>0 0 P T I O N<br>0 0 |
|-------------------------|----------|-----------------------------------------------------------------------------------|-----------|-----------------------------|
| A Home Interfaces -     | Firewall | Connection Persistence Provisioning System VPN                                    |           |                             |
| Default policies        | >        | Firewall                                                                          |           |                             |
| DMZ                     | >        |                                                                                   |           |                             |
| Inbound port forwarding | >        | On this page you can set the memain titles                                        |           |                             |
| Outbound port filtering | >        |                                                                                   |           |                             |
| Outbound trusted IPs    | >        | Default policies                                                                  |           |                             |
| Static routing          | >        |                                                                                   |           |                             |
|                         |          | LAN -> WAN Accept                                                                 |           |                             |
|                         |          | LAN -> LAN Accept •                                                               |           |                             |
|                         |          | LAN -> Local Accept •                                                             |           |                             |
|                         |          | WAN -> Local Accept                                                               |           |                             |
|                         |          | In order for the changes to take effect, please reboot your gateway after saving. |           |                             |
|                         |          | DMZ                                                                               |           |                             |
|                         |          | Enabled Yes No                                                                    |           |                             |

| CloudGate                   | Connecting THINGS to the                | cloud        |        | C Log out | 0 0<br>0 <b>P T I O N</b> |
|-----------------------------|-----------------------------------------|--------------|--------|-----------|---------------------------|
| A Home Interfaces - Firewal | Connection Persistence                  | Provisioning | System | Plugin -  | VPN                       |
| Γ                           | larwis                                  |              |        |           |                           |
| V                           | .2.0 (SDK 2.68.3) - Feb 21 2017 16:51:2 | 29           |        |           |                           |
|                             | Operations M                            | lode         |        |           |                           |
|                             | UMB Transparent Mode                    | 2            |        |           |                           |
|                             | IP Port RS485                           | 2404         |        |           |                           |

Save

Change the values to your needs, and click "save". This will save the values to the config file (see below) and re-start the Marwis app (not re-boot the device!), so that the changed parameters will take effect.

**Note on AGPS usage:** the LTE version of the CloudGate router does not support AGPS (the chipset uses a different mechanism to refine the GPS location data), so for the LTE version, "Use AGPS" can/should be disabled

## Configuration files

There are 2 configration files, located in the "\myconfig" folder on the CloudGate device.

File security for these files permits the "admin" user to read/write these files, so they can be edited by logging on via SSH and using a text editor (vi).

Booth configuration files are empty by default, i.e. all default values apply.

#### /myconfig/marwis.ini

Contains common parameters for the app.

| [MARWIS]                        |                                           |
|---------------------------------|-------------------------------------------|
| GPS-STARTUP-DELAY=15            | Delay for initializing the GPS chip after |
|                                 | startup.                                  |
| ENABLE-AGPS=ON                  | AGPS active                               |
| AGPS-SERVER-                    | AGPS Server                               |
| NAME=supl.google.com:7276       |                                           |
| SERVER-NAME=viewmondo.com       | Data Server                               |
| SERVER-PORT=30100               | Server Port                               |
| SERVER-TIMEOUT=2000             | Communication-Timeout Server in ms        |
| SERVER-RECONNECT-DELAY=10       | Server re-connect timeout in S            |
| STANDBY-TIMEOUT-LOCATION=60     | Standby Timeout for location change       |
|                                 | in S                                      |
| LOCATION-CHANGE-MIN-DIFFERENCE- | Minimum Delta in mm between 2 GPS         |
| MM=100                          | Samples for location change               |
| MAX-SEND-QUEUE-ENTRIES=86400    | Maximum number of measure samples         |
|                                 | entries in "Send Queue" ("storage")       |
| UMB-MASTER-ADDRESS=61695        | UMB Master address.                       |
| DEVICE-IO-RESET-TIMEOUT=60      | Device Reset timeout in sec. After this   |
|                                 | time, device data (Marwis – ID) is        |
|                                 | reset, and transmission of data to the    |
|                                 | server is stopped (WLAN State LED         |
|                                 | will turn red).                           |
|                                 | The Marwis device can be changed -        |
|                                 | different serial number will be           |
|                                 | recognized.                               |
| DEVICE-TIMEOUT=250              | Timeout device communication in ms        |

| DEVICE-IO-RETRIES=3            | Number of retries for UMB           |
|--------------------------------|-------------------------------------|
|                                | communication                       |
| DEVICE-POLL-IV=5000            | Device Poll-Interval (and data      |
|                                | transmission interval) in ms.       |
|                                | Minimum: 1000 ms! Should always be  |
|                                | in whole seconds !                  |
| MARWIS-UMB-ADDRESS=40961       | UMB address for the Marwis device   |
| SEND-ERROR-VAL-ON-IO-FAULT=ON  | Send error values on communication  |
|                                | error with Marwis                   |
| USE-IMPERIAL-UNITS=OFF         | Use default sensor channels for     |
|                                | imperial units                      |
| UMB-TRANSPARENT-MODE=OFF       | Transparent / RS485 Terminal Server |
|                                | Mode                                |
| UMB-TRANSPARENT-MODE-PORT=2404 | TCP/IP Port for transparent RS485   |
|                                | Terminal Server Mode                |

#### /myconfig/sensor\_config.ini

Here, the sensor channels to be polled can be configured freely.

Note: if any sensor channel is configured in this file, none of the "default" channels is active, i.e. if this file is used, all sensor channels that should be polled need to be configured here.

| [SENSOR-CHANNELS] |                               |
|-------------------|-------------------------------|
| NUM-CHANNELS=0    | Number of configured channels |
| DEVICE-ID-xx=0    | UMB Device ID for channel xx  |
| CHANNEL-NR-xx=0   | UMB Channel Nr for channel xx |
| IS-ACTIVE-xx=ON   | Channel active/inactive       |

If the file is empty (default), or NUM-CHANNELS=0, the default channels (in metric or imperial units, depending on param USE-IMPERIAL-UNITS above) will be used.

## Log file

The application is writing a log file:

#### /tmp/marwis.log

The file is size-restricted to 0.5 Mbyte. If this size is reached, the file is renamed to /tmp/\_marwis.log, i.e. the maximum space occupied by the log file is 1 MB.

/tmp is a temporary file system in RAM, i.e. the log file is NOT persistent, and will be deleted on a reboot/power failure etc.

The log entries are also written to the device system log. This log can be viewed/downloaded on the "System/Logging" tab:

| A Home Interfaces ▼ | Firewall | Connection Persistence Provisioning System Plugins |
|---------------------|----------|----------------------------------------------------|
| <b>T</b> 0.00       |          | Confirm password                                   |
| Time Settings       | >        |                                                    |
| Power Savings       | >        |                                                    |
| Data Counters       | >        |                                                    |
| Remote Access       | >        |                                                    |
| Static DNS          | >        |                                                    |
| Dynamic DNS         | >        | Logging                                            |
| Username & Password | >        |                                                    |
| Logging             | >        | Enable logging Yes No                              |
| Config export       | >        | Maximum log file size 2048 kB                      |
| System reboot       | >        | Select log levels 🗌 Info                           |
| Factory reset       | >        | □ Warning                                          |
|                     |          | Error                                              |
|                     |          | 🗆 Debug                                            |
|                     |          | View log file View log file                        |
|                     |          | Download log file Download log file                |
|                     |          | Clear log file Clear log file                      |

# Marwis App Status

Here, status and error information about the app, device and server connection etc. are displayed:

# **Marwis App Status**

V 1.3.0 (SDK 2.96.0) - May 15 2021 14:24:18

# **Status Information**

| A 01.1             | 0004/05/45 40 40 54 | 01       |                                                        |
|--------------------|---------------------|----------|--------------------------------------------------------|
| App Status         | 2021/05/15 12:49:51 | OK       | CIOCK set. processing started                          |
| GPS Status         | 2021/05/15 12:50:52 | Ok       | GPS module initialized                                 |
| Cam Status         | 2021/05/15 12:49:51 | Disabled | not active                                             |
| Device Status      | 2021/05/15 12:50:58 | Ok       | received data from device(s) OK - queued for transfer. |
| Uplink Status      | 2021/05/15 12:50:01 | Ok       | connected to server OK                                 |
| Data Transfer      | 2021/05/15 12:50:56 | Ok       | data sent                                              |
| Cam Image Transfer | 2021/05/15 12:49:51 | Disabled | disabled                                               |

## **Measure Values**

2021/05/15 12:50:58

| Channel | Status                              | Value                                                                                                    |
|---------|-------------------------------------|----------------------------------------------------------------------------------------------------|
| 100     | 0x0                                 | 16.259                                                                                                    |
| 120     | 0x0                                 | 5.643                                                                                                    |
| 200     | 0x0                                 | 49.421                                                                                                    |
| 600     | 0x0                                 | 0.000                                                                                                    |
| 800     | 0x0                                 | 0.000                                                                                                    |
| 820     | 0x0                                 | 0.820                                                                                                    |
| 900     | 0x0                                 | 0.000                                                                                                    |
|         | Channel 100 120 200 600 800 820 900 | Channel         Status           100         0x0           120         0x0           200         0x0           600         0x0           800         0x0           820         0x0           900         0x0 |

Refresh

## Firmware-Update

Updating the MARWIS firmware is still possible with the Lufft Config Tool or the MARWIS app over Bluetooth.

Since a Bluetooth connection can disturb GPS and GPRS signals data loss may occur during firmware updates, see "hints for the operation"